1. 打开文件(文字处理素材\1\exam1. docx),并按照下列要求进行排版。

(1) 将标题字体设置为"华文行楷",字形设置为"常规",字号设置为"小初"且居中显示。

(2)将"——陶渊明"的字体设置为"隶书"、字号设置为"小三",文字右对齐加双曲线边框,线型宽度应用系统默认值显示。(页面设置→边框和底纹)

(3) 将正文行距设置为 25 磅。

操作完成后以原文件名保存。

2. 打开文件(文字处理素材\2\exam2.docx),并按照下列要求进行排版。

(1) 设置第一段首字下沉。

(2)将第一段(除首字)字体设置为"楷体",字号设置为"四号"。

(3)将第二段字体设置为"方正舒体",字号设置为"小四号",加双横线下划线。

首字下沉:插入→ 🏭 首字下沉

| ₩   🚽 🤊 • 😈   <del>-</del> exam2.docx -                 |    |    |                                |     |          | - Microsoft Word (试用版) |                                                                                                    |                                                         |                            |               | x                                                               |                                                              |                           |      |
|---------------------------------------------------------|----|----|--------------------------------|-----|----------|------------------------|----------------------------------------------------------------------------------------------------|---------------------------------------------------------|----------------------------|---------------|-----------------------------------------------------------------|--------------------------------------------------------------|---------------------------|------|
| 文件                                                      | 开始 | 插入 | 页面布                            | 局   | 引用       | 邮件                     | 审阅                                                                                                    | 视图 加载                                                   | 项 PDF工                     | 具集            |                                                                 |                                                              |                           | ۵ (? |
| <ul> <li>■ 封面 ▼</li> <li>□ 空白页</li> <li>□ 合页</li> </ul> | 表格 | 图片 | <mark>■ 2</mark><br>図 ■<br>剪贴画 | アポポ | SmartArt | い<br>図表                | ●<br>■<br>「井<br>一<br>一<br>一<br>一<br>一<br>一<br>一<br>一<br>一<br>一<br>一<br>一<br>一<br>一<br>一<br>一<br>一<br>一 | <ul> <li>器 超链接</li> <li>▲ 书签</li> <li>予 交叉引用</li> </ul> | 目 页眉 ▼<br>目 页脚 ▼<br>■ 页码 ▼ | A<br>文本框<br>、 | <ul> <li>□ 文档部件 ▼</li> <li>▲ 艺术字 ▼</li> <li>▲ 首字下沉 ▼</li> </ul> | <ul> <li>邊 签名行 ▼</li> <li>3 日期和时间</li> <li>2 対象 ▼</li> </ul> | π 公式 ▼<br>Ω 符号 ▼<br>≢) 编号 |      |
| 页                                                       | 表格 |    |                                |     | 插图       |                        |                                                                                                    | 链接                                                      | 页眉和页脚                      |               | 文本                                                              |                                                              | 符号                        |      |

字体下加双划线:

| 1 | 字体 2                                                                                                    | ×                 |  |  |  |  |  |  |
|---|----------------------------------------------------------------------------------------------------|-------------------|--|--|--|--|--|--|
|   | 字体 创 高级 创                                                                                                    |                   |  |  |  |  |  |  |
|   | 中文字体 (I):     字形 (I):     字号 (I)       方正舒体     「常规     小四       西文字体 (I):     第规     小四       +西文正文     「加祖     小四                        | <u>s</u> ):       |  |  |  |  |  |  |
|   | 所有文字         字体颜色 (C):       下划线线型 (U):       下划线颜色 (C):       着重号         自动       ▼       自动       ▼         (元)       ●       ●       ● | <u>}(•):</u><br>▼ |  |  |  |  |  |  |
|   | 効果     小型大写字母(       開除线(L)     全部大写字母(       双冊除线(L)     全部大写字母(       上标(L)     陰藏(L)       下标(L)     陰藏(L)                              | (M)<br>(A)        |  |  |  |  |  |  |
|   | 预览<br><u> 已美芽! 高彩字内复几时? 何不委べ任去留? 朝为憧惶焱·</u><br>注見 和 Turn Turn 合体、同社活用工展幕和社TENIN。                                                           |                   |  |  |  |  |  |  |
|   | (设为默认值 @)     (文字效果 @)     确定     耳                                                                                                    | 训                 |  |  |  |  |  |  |

3. 打开文件(文字处理素材\3\exam3.docx),并按照下列要求进行排版。

(1) 将标题"闲情赋"字体设置为"幼圆",字号设置为"小二",居中显示。

(2)将"序——"和"正文——",字体设置为"隶书",字号设置为"小四号",添加

项目符号" 🎽 "。(点右键--项目符号)

|                               | Α                   | 字体(F)            |   |                    |   |
|-------------------------------|---------------------|------------------|---|--------------------|---|
|                               | ₽                   | 段落(P)            |   | soft Word (试用版)    |   |
| 入 页面布局 引用                     | <b>:</b> =          | 项目符号( <u>B</u> ) | • | 最近使用过的项目符号         |   |
| - 小四 - ¥                      | <b>4</b><br>23<br>3 | 编号( <u>N</u> )   | + |                    |   |
| ∗abe X₂ X² 🎒                  | A                   | 样式①              | ► |                    |   |
| A · Aa · A A A                |                     | 插入符号(S)          |   | 项目符号库              | - |
| 字体                            | 0.                  | 超链接( <u>H</u> )  |   | л ● 🔳 🔶 🗍 🗸        |   |
|                               |                     | 查找( <u>K</u> )   | + |                    | 1 |
| ▶ 序                           |                     | 同义词(Y)           | Þ | $\succ$ $\diamond$ |   |
| 初,张衡作≪定                       | аф<br>Р             | 翻译( <u>S</u> )   |   | 文档项目符号             |   |
| 正。将以抑流宕之邪                     | Æ                   | 英语助手(E)          |   |                    |   |
| <mark>闾多暇</mark> ,复染翰为之       |                     | 其他操作( <u>A</u> ) | • |                    |   |
| 〕 近大                          |                     |                  |   | ↔ 更改列表级别(C)        | - |
| 天何 <b>瑰</b> 逸乙令妥<br>兰以争芬。淡柔情于 | 隶书                  | - 小四 - A         | A | 定义新项目符号(D)         |   |

(3)将"序"的正文"左缩进"设置为"2字符","行距"设置为"17磅"。 操作完成后以原文件名保存。

4. 打开文件(文字处理素材\4\exam4.docx),并按照下列要求进行排版。

(1) 将正文字体设置为"隶书",字号设置为"四号"。

(2)将正文内容分成偏左的两栏。设置首字下沉,将首字字体设置为"华文行楷",下沉行数为"3"。(页面布局→分栏→偏左;插入→首字下沉选项)

|   | 首字下沉 ? ※      |
|---|---------------|
|   | 位置            |
|   |               |
|   | 无砚 下沉砚 悬挂⑾)   |
|   | 选项            |
|   | 字体 (E):       |
|   | 华文行楷 🗨        |
|   | 下沉行数 (L): 3 🚽 |
| 1 | 距正文(2): 0厘米 🚖 |
|   |               |
|   | 确定 取消         |

(3)插入一幅剪贴画,将环绕方式设置为"紧密型"。(插入→剪贴画一下拉三角形选中插图一搜索一随便抽入一幅图片...)
 操作完成后以原文件名保存。

| W 🛃 🤊                                               | • 🥑   <del>-</del>                                                                                               | 1                | _                 |         | _        | exa                  | am4.docx         | - Microso                                                                                                    | oft Wo  | rd (试用版)                   |               | _                                                                                                    |                                                                  |                    | x |
|-----------------------------------------------------|----------------------------------------------------------------------------------------------------|------------------|-------------------|---------|----------|----------------------|------------------|----------------------------------------------------------------------------------------------------|---------|----------------------------|---------------|----------------------------------------------------------------------------------------------------|------------------------------------------------------------------|--------------------|---|
| 文件                                                  | 开始                                                                                                    | 插入               | 页面布               | 局       | 引用 的     | 祁伟                   | 审阅               | 视图                                                                                                    | 加载项     | PDFT                       | 具集            |                                                                                                    |                                                                  |                    |   |
| <ul> <li>討面 ▼</li> <li>空白页</li> <li>一 分页</li> </ul> | <br>表格<br>▼                                                                                                    | <mark>感</mark> 片 | ▶ 』<br>■ ▶<br>剪贴画 | で<br>形状 | SmartArt | <mark>们</mark><br>图表 | ◎ +<br>屏幕截图<br>▼ | <ul> <li>26</li> <li>26</li> <li>26</li> <li>26</li> <li>27</li> <li>26</li> <li>27</li> <li>27</li> <li< td=""><td>接<br/>引用</td><td>📄 页眉 ▾<br/>📑 页脚 ▾<br/>📑 页码 ▾</td><td>A<br/>文本框<br/>*</td><td><ul> <li>□ 文档部件、</li> <li>↓     <li>↓     <li>↓     <li>↓     <li>↓     <li>↓     <li>↓     <li>↓     <li>↓     <li>↓     <li>↓     <li>↓     <li>↓     <li>↓     <li>↓     <li>↓     <li>↓     <li>↓     <li>↓     <li>↓     <li>↓     <li>↓     <li>↓     <li>↓     <li>↓     <li>↓     <li>↓     <li>↓     </li> <li>↓     <li>↓     <li>↓     <li>↓     <li>↓      <li>↓      <li>↓      </li> <li>↓      </li> <li>↓      </li> <li>↓      </li> <li>↓      </li> <li>↓      </li> <li>↓      </li> <li>↓     </li> <li>↓      </li> <li>↓      </li> <li>↓</li></li></li></li></li></li></li></li></li></li></li></li></li></li></li></li></li></li></li></li></li></li></li></li></li></li></li></li></li></li></li></li></li></li></ul></td><td><ul> <li>✓ 込 签名行 ▼</li> <li>⑤ 日期和时间</li> <li>✓ 図 対象 ▼</li> </ul></td><td>π 公式 ▼ Ω 符号 ▼ ま 編号</td><td></td></li<></ul> | 接<br>引用 | 📄 页眉 ▾<br>📑 页脚 ▾<br>📑 页码 ▾ | A<br>文本框<br>* | <ul> <li>□ 文档部件、</li> <li>↓     <li>↓     <li>↓     <li>↓     <li>↓     <li>↓     <li>↓     <li>↓     <li>↓     <li>↓     <li>↓     <li>↓     <li>↓     <li>↓     <li>↓     <li>↓     <li>↓     <li>↓     <li>↓     <li>↓     <li>↓     <li>↓     <li>↓     <li>↓     <li>↓     <li>↓     <li>↓     <li>↓     </li> <li>↓     <li>↓     <li>↓     <li>↓     <li>↓      <li>↓      <li>↓      </li> <li>↓      </li> <li>↓      </li> <li>↓      </li> <li>↓      </li> <li>↓      </li> <li>↓      </li> <li>↓     </li> <li>↓      </li> <li>↓      </li> <li>↓</li></li></li></li></li></li></li></li></li></li></li></li></li></li></li></li></li></li></li></li></li></li></li></li></li></li></li></li></li></li></li></li></li></li></ul> | <ul> <li>✓ 込 签名行 ▼</li> <li>⑤ 日期和时间</li> <li>✓ 図 対象 ▼</li> </ul> | π 公式 ▼ Ω 符号 ▼ ま 編号 |   |
| 页                                                   | 表格                                                                                                    |                  |                   |         | 插图       |                      |                  | 链接                                                                                                    | E       | 页眉和页脚                      |               | 文本                                                                                                    |                                                                  | 符号                 |   |
|                                                     | 体チ三秋; 建文茵之代御, 方经年       強素       な丝而为履, 附素足以周旋;進行」       空奏系チ床前!忍在昼面为影,常「       資音以逐余, 忍接勝     進高村之多荫, 医有时面不同!忍ィ |                  |                   |         |          |                      |                  |                                                                                                    |         |                            |               |                                                                                                    |                                                                  |                    |   |
| 页面: 1/1                                             | 字数: 33                                                                                                    | 6 🛛 🍑            | 英语(語              | 美国)     | 插入       |                      |                  |                                                                                                    |         |                            |               |                                                                                                    |                                                                  |                    |   |

5. 打开文件(文字处理素材\5\exam5.docx),并按照下列要求进行排版。

(1)将标题段("上网方式比较")设置为小二号、蓝色、外部阴影(向右偏移)、黑体、倾斜、居中、字符间距加宽2磅,并为文字添加黄色边框。

| 字体            |                     | ? X      |
|---------------|---------------------|----------|
| 字体 (2) 高级     | W                   |          |
| 字符间距          |                     |          |
| 缩放 (C): 100   | × 🗸                 |          |
| 间距(2): 加速     | 医                   | *        |
| 位置 @): 标》     | 隹 ▼ 礄值(Ľ):          | <b>÷</b> |
| ☑ 为字体调整       | 字间距低): 1 🚔 磅或更大 (0) |          |
| ☑ 如果定义了       | 文档网格,则对齐到网格(2)      |          |
| OpenType 功能 - |                     |          |
| 连字 (L):       | 无                   |          |
| 数字间距(11):     | 默认                  |          |
| 数字形式 (E):     | 默认 🔽                |          |
| 样式集 (I):      | 默认 🔹                |          |
| 📃 使用上下文       | 替换(2)               |          |
| 预览            |                     |          |
|               | 上网方式比较              |          |
| 此字体样式限于       | ⊢显示,打印时将采用最相近的匹配样式。 |          |
| 设为默认值①        | <u>(文字効果 (2)</u> 确定 | 取消       |

(字体--文字效果--预设下拉三角--外部--向右偏移)

| 设置文本效果格式                                                                                                    | ? ×                                                                                                    | 无明影 _                                                                                                    |
|----------------------------------------------------------------------------------------------------|----------------------------------------------------------------------------------------------------|----------------------------------------------------------------------------------------------------|
| 文本填充       次本边框         轮廓样式       一         防影       一         映像       次北和柔化边缘         三维格式       一         「夏俊 (2):       ●         一       ●         ●       ●         ●       ●         ●       ●         ●       ●         ●       ●         ●       ●         ●       ●         ●       ●         ●       ●         ●       ●         ●       ●         ●       ●         ●       ●         ●       ●         ●       ●         ●       ●         ●       ●         ●       ●         ●       ●         ●       ●         ●       ●         ●       ●         ●       ●         ●       ●         ●       ●         ●       ●         ●       ●         ●       ●         ●       ●         ●       ●         ●       ● | 开業工具 等色       次 - 会」 寺 - 田       三 会 - 田 -       三 会 - 田 -       ビ 校       Satisfies       Sdox - Microsoft W       受加支本効果構成       文本边程       総制構成       開設       融像       发光和柔化边線       三場指式 | 50番<br>分部<br>ABBCCCC<br>正文<br>AABCCCCC<br>AAAAA<br>内容(時時)<br>AAAAA<br>内容(時時)<br>AAAAA<br>内容(時時)<br>AAAAA<br>内容(時時)<br>AAAAA<br>内容(時時)<br>AAAAA<br>内容(時時)<br>AAAAA<br>内容(時時)<br>AAAAAA<br>内容(時時)<br>AAAAAA<br>内容(時時)<br>AAAAAA<br>AAAAAAAAAAAAAAAAAAAAAAAAAAA |

| 🛛 I 🗖                | <b>اں - رہ</b>             | Ŧ  |      |       |     |                      |                    |                                                                                                    |              | exa        | m5.docx - |
|----------------------|----------------------------|----|------|-------|-----|----------------------|--------------------|----------------------------------------------------------------------------------------------------|--------------|------------|-----------|
| 文件                   | 开始                         | 插入 | 页面布局 | 引用    | 邮件  | 审阅                   | 视图                 | 加载                                                                                                    | 项            | PDF工具集     |           |
| <u>文述</u><br>主题<br>• | ● 颜色 ▼<br>文 字体 ▼<br>◎ 效果 ▼ |    |      | 方向纸张大 | 小分栏 | /書分開<br>調行開<br>₀≹1断打 | 扇符 ▼<br>弓 ▼<br>字 ▼ | <ul> <li>         ・</li> <li>         ・</li></ul> | 入<br>水印<br>で | 近面颜色     ず | 页面边框      |
|                      | 主题                         |    |      | 页面设置  |     |                      | G.                 | 稿纸                                                                                                    |              | 页面背景       | ł         |

| 边框和底纹       |                 | ? ×                                   |
|-------------|-----------------|---------------------------------------|
| 边框 (8) 页面边框 | (P) 底纹(S)       |                                       |
| 设置: 无 (2)   | 样式 (Ľ):         | 预览<br>单击下方图示或使用按钮可<br>应用边框            |
| 方框 (2)      |                 |                                       |
| 明影 (A)      |                 |                                       |
| 三维 @)       | 颜色 (C):         |                                       |
| 自定义 心       | 负度证):<br>0.5 磅▼ | 应用于 ①:                                |
|             |                 | ····································· |
| 橫线 (H)      |                 | 确定 取消                                 |

(2)将其他段落分为等宽的两栏,栏宽为18字符,栏间加分隔线。(页面布局一分栏一更多分栏...)

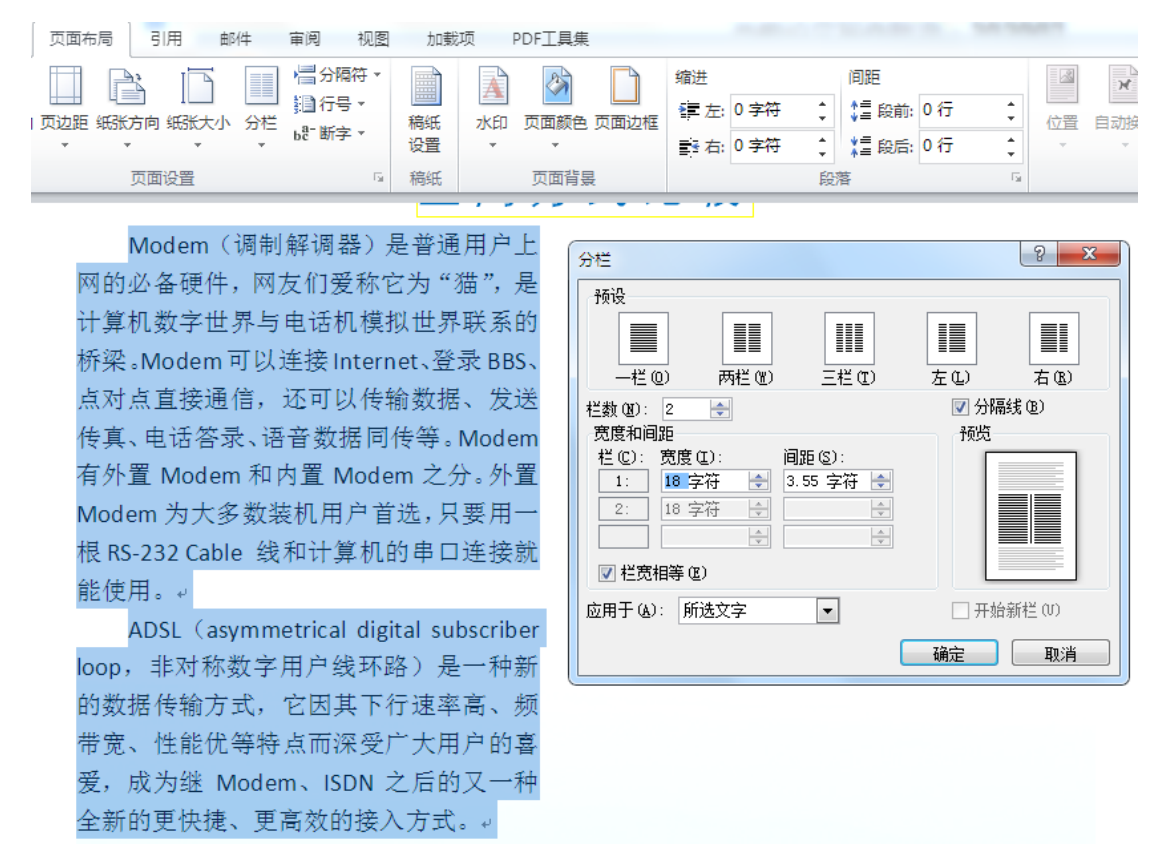

(3)选择一幅图片(可使用考生文件夹下的图片文件 BLUE hills.jpg),设置为文档背景水印。

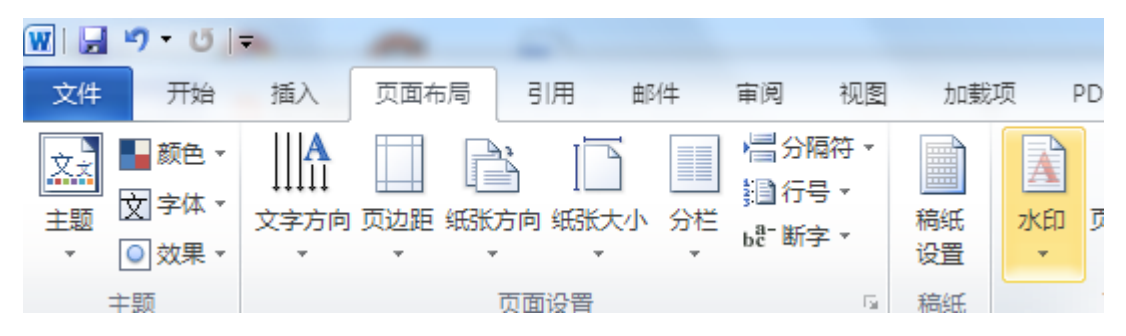

(页面布局--水印--自定义水印--图片水印--选择(考生文件夹下所要求的)图片--插入)

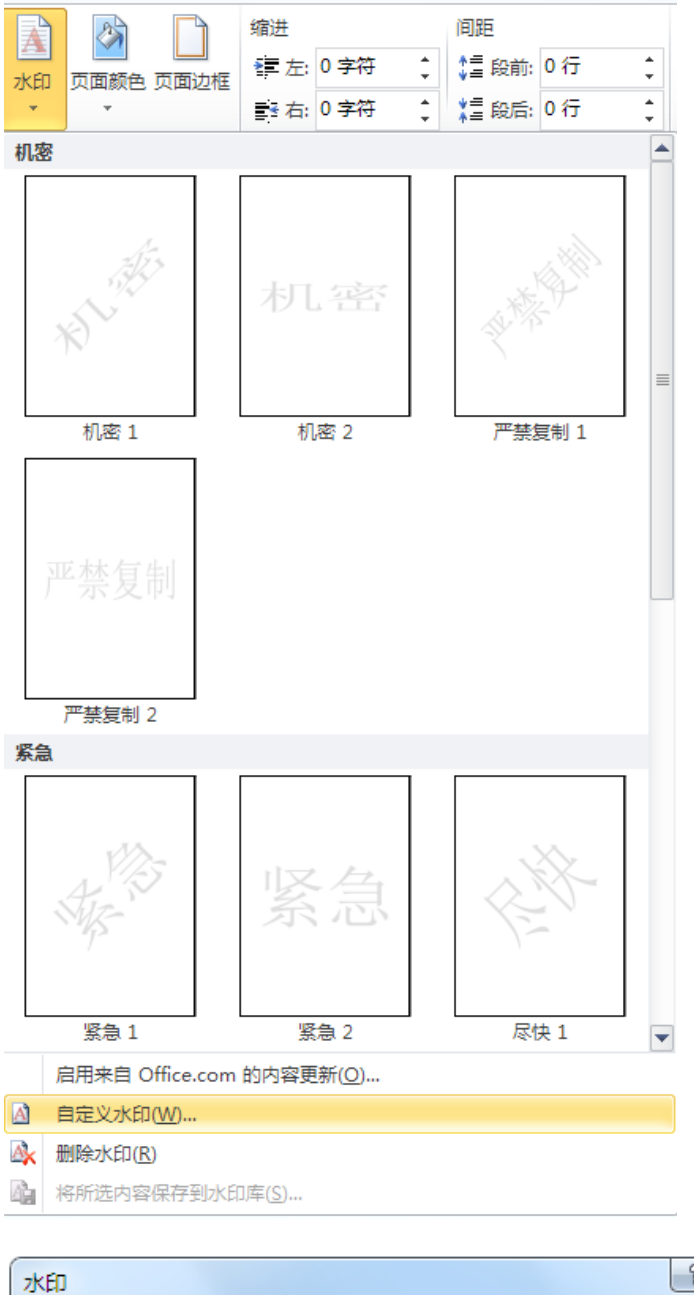

| 水印                                                | 2 ×                 |
|---------------------------------------------------|---------------------|
| <ul> <li>○ 无水印 (2)</li> <li>○ 图日水印 (1)</li> </ul> |                     |
| 选择图片 (2) 6                                        | 现有水印)               |
| 缩放(L):                                            | 自动 💽 🔽 冲蚀 🖤         |
| ◎ 文字水印 (2)                                        |                     |
| 语言(国家/地区)(L):                                     | 中文(中国) 🚽            |
| 文字(T):                                            | 保密                  |
| 字体(F):                                            | 宋体                  |
| 字号(S):                                            | 自动                  |
| 颜色(C):                                            | 自动 🚽 🗸 半透明 (2)      |
| 版式:                                               | ◎ 斜式 0) ◎ 水平 00     |
|                                                   | 应用 (A) 确定 <b>取消</b> |

6. 打开文件(文字处理素材\6\exam6.docx),并按照下列要求进行排版。

(1) 将标题"网络通信协议"设置为三号黑体、红色、加粗、居中。

(2)在素材中插入一个3行4列的表格,并按下图输入各列表头及两组数据,设置表格中 文字对齐方式为水平居中,字体为五号、红色、隶书。

| 姓名 | 英语 | 语文 | 数学 |
|----|----|----|----|
| 李甲 | 67 | 78 | 76 |
| 张乙 | 89 | 74 | 90 |

(3) 在表格的最后一列增加一列,设置不变,列标题为"平均成绩"。 操作完成后以原文件名保存。

7. 打开文件(文字处理素材\7\exam7.docx),并按照下列要求进行排版。

(1)将所给段落文字添加蓝色底纹,(页面布局--页面边框--底纹--应用范围--文字)

|        | 页面布局 | 引用   | 邮件 | 审阅 视图                                    | 图 加素     | 顷    | PDF工具集 |      |       |
|--------|------|------|----|------------------------------------------|----------|------|--------|------|-------|
| 。<br>向 |      | 方向纸张 |    | /書分隔符 ▼<br>調行号 ▼<br>6 <sup>8-</sup> 断字 ▼ | 高紙<br>设置 | 水印   |        | 页面边框 | 160 A |
|        |      | 页面设置 |    | 稿纸                                       |          | 页面背景 | 1<br>1 |      |       |

| 边框和底纹                  | 8 ×      |
|------------------------|----------|
| 边框 (B) 页面边框 (P) 底纹 (S) |          |
| 填充                     | 预览       |
|                        |          |
|                        |          |
| 样式 (1): <b>」</b> 清除 ▼  |          |
| 颜色(C): 目初 🔽            | 所谓网络通信   |
|                        |          |
|                        |          |
|                        |          |
|                        | 应用于 (L): |
|                        | 文字       |
|                        |          |
| 横线 (出)                 | 确定 取消    |

左右各缩进 0.8 厘米, 首行缩进 2 个字符, 段后间距设置为 16 磅。(选中文字, 右键, 段 落一注意单位...)

| 段落                                                                                                    |                                       |                    | ? <mark>×</mark>                                                                                 |
|----------------------------------------------------------------------------------------------------|---------------------------------------|--------------------|--------------------------------------------------------------------------------------------------|
| 缩进和间距(I)                                                                                                    | 换行和分页 (P)                             | 中文版式 (8)           |                                                                                                  |
| 常规 ————                                                                                                    |                                       |                    |                                                                                                  |
| 对齐方式(G):                                                                                                    | 两端对齐 🛛 🔻                              |                    |                                                                                                  |
| 大纲级别 @):                                                                                                    | 正文文本                                  |                    |                                                                                                  |
| <br>   缩进                                                                                                    |                                       |                    |                                                                                                  |
| 左侧(L):                                                                                                    | 0.8厘米 🚔                               | 特殊格式(S):           | 磅值(1):                                                                                           |
| 右侧(32):                                                                                                    | 0.8厘米 🚔                               | 首行缩进 ▼             | 2 字符 🚔                                                                                           |
| 📃 对称缩进 🛚                                                                                                    | )                                     |                    |                                                                                                  |
| │ <b>図</b> 如果定义了<br>│   间距 ────                                                                              | 文档网格,则自动                              | 加调整右缩进 (2)         |                                                                                                  |
| 段前(B):                                                                                                    | 0行 🚖                                  | 行距(12):            | 设置值(A):                                                                                          |
| 段后(P):                                                                                                    | 16磅                                   | 单倍行距 🛛 💌           | -                                                                                                |
| こ 在相同样式 の 加思会ツス                                                                                              | 的段落间不添加的<br>立档网格,Dubts                | E格(C)<br>E和(M)な(w) |                                                                                                  |
| ₩₩₩₩₩₩                                                                                                    | ענאניא ישראביוביי                     | reimine (U)        |                                                                                                  |
| 1000<br>前一般常約一部<br>約一般常約一部<br>約一般常約一部<br>約一般常約一部<br>有時开始過<br>第個時<br>「一般常下一部<br>下一般常下一部<br>下一般常下一部<br>下一般常下一部 | 81一段零約一段零約一段零約<br>81一段零約一段零約一段零<br>84 | 11                 | <ul> <li>参判一段等</li> <li>参判一段等</li> <li>第一段等</li> <li>第一段等</li> <li>第一段等</li> <li>第一段等</li> </ul> |
| 制表位 Œ)                                                                                                    | 设为默认值 @                               | ) 确定               | 取消                                                                                               |

(2)在素材中插入一个3行5列的表格,并按下图输入各列表头及两组数据,设置表格中

**文字的对齐方式为水平居中。**(选中,点右键,点选水平居中)

| 姓名 | 英语 | 语文 | 数学 |
|----|----|----|----|
| 李甲 | 67 | 78 | 76 |
| 张乙 | 89 | 74 | 90 |

(3)用 Word 中提供的公式计算各考生的平均成绩并插入到最后一列的相应单元格内。 操作完成后以原文件名保存。

(<mark>布局</mark>—fx 公式 / 表格—公式 输入=average(left)

|    | 表格工  | 具                        |                   |                |   |     |                                     |               |       |                                                                              |                  |
|----|------|--------------------------|-------------------|----------------|---|-----|-------------------------------------|---------------|-------|------------------------------------------------------------------------------|------------------|
|    | 设计   | 布局                       |                   |                |   |     |                                     |               |       |                                                                              |                  |
| ٩. | 自动调整 | □] 高度: 0.5<br>□] 宽度: 2.9 | i6 厘米 ♀<br>4 厘米 ♀ | ➡ 分布行<br>當 分布列 |   |     | <ul> <li>単元格</li> <li>边距</li> </ul> | A<br>Z↓<br>排序 | 重复标题行 | ●<br>■<br>■<br>●<br>●<br>●<br>●<br>●<br>●<br>●<br>●<br>●<br>●<br>●<br>●<br>● | <b>f</b> x<br>公式 |
|    |      | 单元格力                     | 七小                | E.             | 对 | 齐方式 |                                     |               | 数     | 据                                                                            |                  |

| 公式                       | ? ×      |
|--------------------------|----------|
| 公式 @ :                   |          |
| =average(left)           |          |
| 数字格式 (M):                |          |
| 10.001<br>粘贴滚粉 00· 粘贴 书签 | (B)·     |
|                          | •        |
| 确定                       | <u>ا</u> |

| 姓名₽ | 英语₽               | 语文₽ | 数学₽               | 平均成绩↩  |
|-----|-------------------|-----|-------------------|--------|
| 李甲₽ | <mark>67</mark> ₽ | 78₽ | 76⊷               | 73.67₽ |
| 张乙。 | <mark>89</mark> ₽ | 74₽ | <mark>90</mark> ₽ | 84.33¢ |

- 8. 打开文件(文字处理素材\8\exam8.docx),并按照下列要求进行排版。
- (1) 将文中所有的错词"款待"替换为"宽带"。(开始一替换)

| 🗑 🔛 🤊 - O 🖙                                                                                                    | -                                              | -                                                         | exam8.docx - Microsof                                           | ft Word (试用版)                                    |                                     | -                         | - • ×                         |
|----------------------------------------------------------------------------------------------------|------------------------------------------------|-----------------------------------------------------------|-----------------------------------------------------------------|--------------------------------------------------|-------------------------------------|---------------------------|-------------------------------|
| 文件 开始 插入                                                                                                    | 、 页面布局 引用                                      | 邮件 审阅 初                                                   | 图 加载项 PDF工具组                                                    | ŧ.                                               |                                     |                           | ۵ (                           |
| <sup>★</sup><br><sup>★</sup><br><sup>★</sup><br><sup>★</sup><br><sup>★</sup><br><sup>★</sup><br><sup>★</sup><br><sup>★</sup><br><sup>★</sup><br><sup>★</sup><br><sup>★</sup> <sup>★</sup> | ▼ 五号 ▼ A A A Aa<br>* abe x₂ x² ▲ 承 登           | · ❷ 锉 A ∷<br>· <u>A</u> · A 중 ≡                           | * ::: * '?: *   ::: :: : :: :: :: :: :: :: :: :: :: :           |                                                  | CcDi AaBbCcDi AaB<br>文 "无间隔 标题 1    | <b>Bl AaBbt</b><br>标题 2 🚽 | ▲ 章找 ▼<br>● 选择式<br>▼ 法 ● 选择 ▼ |
| 剪贴板 场                                                                                                    | 字体                                             | r <sub>ia</sub>                                           | 段藩                                                              | 5                                                | 样式                                  |                           | 5 编辑                          |
|                                                                                                    | 果发<br>瓶颈<br>运营                                 | 款待发展面临路径没<br>近来,款待投资<br>展符合规律,"中目<br>,内容提供少得可<br>商之间的利益分配 | ₩₩<br>熱日渐升温,有一种说法<br>1時可能微到款待革命第一<br>怜,仍然制约着款待的推<br>比例,都有待于进一步的 | 认为,目前中国款行<br>一"。但是很多专家认<br>进和发展,其真正的<br>J探讨和实践。↩ | #热潮已经到来,如<br>(功,款待接入存在<br>1赢利方式以及不同 |                           | 1                             |
| 查找和替换                                                                                                    |                                                |                                                           |                                                                 |                                                  | 8                                   | ×                         |                               |
| <u> </u> <u></u> <u></u> <u></u>                                                                                                    | 換 (2)     定位 (3)       款待     向下搜索,区分       宽带 | 全/半角<br>••(C)                                             | 全部替换 (4)                                                        | 查找下一处                                            | <b>(</b> ) 取消                       |                           |                               |

| Microso | oft Word                             |
|---------|--------------------------------------|
| ?       | Word 已到达 文档 的结尾处,共替换 6 处。是否继续从开始处搜索? |
|         | <u>是(Y)</u> 否(X) 帮助(H)               |

(2)将标题段文字设置为小三号、楷体、红色、加粗,并添加黄色阴影边框(应用范围为 文字)。(页面布局---页面边框---边框---阴影---黄色---应用于:文字)

| <u></u> []  | 页面布局             | 引用         | 由区但 | : 审阅 | 视图       | 加载项                                       | PDI             |
|-------------|------------------|------------|-----|------|----------|-------------------------------------------|-----------------|
| <br>边距<br>▼ | Lai<br>紙张方向<br>T | []<br>纸张大小 |     | │    | 稿纸<br>设置 | <ul> <li>▲ 水印</li> <li>◆ ① 页面:</li> </ul> | ▼<br>颜色 ▼<br>边框 |

| 边框和底纹         |              | 8 x                        |
|---------------|--------------|----------------------------|
| 边框(8) 页面边框    | (P) 底纹 (S)   |                            |
| 设置:<br>无 (20) | 样式 (U):      | 预览<br>单击下方图示或使用按钮可<br>应用边框 |
| 方框 (2)        |              |                            |
| 圓 阴影 (4)      |              | <u>宽带发展</u><br>■           |
| 三维 @)         | 颜色 (C):<br>▼ |                            |
| 自定义 🖤         | 5.5 磅▼       | 应用于 Q):                    |
|               |              | ·×→ 【】<br>.法项(0)           |
| 橫线 (H)        |              | 确定 取消                      |

(3) 将正文段落左右各缩进1厘米,首行缩进0.8厘米,行距为1.5倍行距。 操作完成后以原文件名保存。

点右键---段落---

| 段落                                                                                                    |                                                                  | _                                                        | 5 X                                            |
|----------------------------------------------------------------------------------------------------|------------------------------------------------------------------|----------------------------------------------------------|------------------------------------------------|
| <ul> <li>缩进和间距①</li> <li>缩进</li> <li>左①:</li> <li>右③:</li> <li>特殊格式③:</li> <li>首行缩进 ▼</li> </ul>          | 执行和分页 (2)       1厘米       1厘米       5       度單值 (2):       0.8厘米 | 中文版式 @)<br>间距<br>段前 ®):<br>段后 ®):<br>行距 @):<br>「 単倍行距 _▼ | 0 行     :       0 行     :       设置值 (a):     : |
| <ul> <li>✓ 如果定义?</li> <li>✓ 如果定义?</li> <li>予約5</li> <li>● 1000000000000000000000000000000000000</li></ul> | 文档网格,则自动<br>文档网格,则与网<br>************************************     | 周整右缩进 ①<br>格对齐 ①<br>                                     | 大纲級別 ⑫:<br> 正文文字<br>対齐方式 ⓒ:<br> 两端対齐  ▼        |
| 制表位 (I)                                                                                                   |                                                                  | 确定                                                       |                                                |

- 9. 打开文件(文字处理素材\9\exam9.docx),并按照下列要求进行排版。
- (1)设置页面纸型 A4,左右页边距 1.9cm,上下页边距 3cm。
- (2)设置标题字体为黑体、小二号、蓝色、带下划线,标题居中。

(3)在第一自然段第一行中间文字处插入一剪贴画图片,调整大小适宜,设置环绕方式为 四周型环绕。

操作完成后以原文件名保存。

10. 打开文件(文字处理素材\10\exam10.docx),并按照下列要求进行排版。

(1)将素材所提供的5行文字转换成一个5行5列的表格,(选中文字,点"插入"菜单下, 表格一文本转换成表格一表格尺寸:列数:5 行数:5)

| 👿   🚽 ヴ 🛛 🗸 🗸 | ALC: NO DE LA CONTRACTION DE LA CONTRACTION DE LA CONTRACTICA DE LA CONTRACTICA DE L |
|---------------|----------------------------------------------------------------------------------------------------|
| 文件 开始 插       | 入 页面布局 引用 邮件                                                                                                    |
|               |                                                                                                    |
| 封面 空白页 分页     | 表格 图片 剪贴画 形状 Sm                                                                                                    |
| Ť             |                                                                                                    |
| 页             | 插入表格                                                                                                    |
|               |                                                                                                    |
|               | 将文字转换成表格                                                                                                    |
|               |                                                                                                    |
|               | □ □ □ □ □ □ □ □ □ □ □ □ □ □ □ □ □ □ □                                                                                                    |
|               | 行数 (8): 5 🚽                                                                                                    |
|               | · · · · · · · · · · · · · · · · · · ·                                                                                                    |
|               | ● 固定列宽 (11): 自动 🚽                                                                                                    |
|               | □□ tf ) またの<br>□□ tf ) またの                                                                                                    |
|               | □□                                                                                                    |
|               | 经制表格(D) 文字分隔位置                                                                                                    |
|               |                                                                                                    |
|               | ■ Excel 电子表格(X)                                                                                                    |
|               | □ 快速表格① ▶ 通定 取消                                                                                                    |

再将单元格文字垂直对齐方式设置为底端对齐、水平对齐方式为居中对齐。 (2)将整个表格居中对齐。(选中表格,右击--表格属性--居中)

| ÷ |      |      |      |      |       | Ì | 边框和底纹( <u>B</u> ) |   |
|---|------|------|------|------|-------|---|-------------------|---|
|   | 星期一↩ | 星期二↩ | 星期三↩ | 星期四↩ | 星期五   |   | 单元格对齐方式(G)        | F |
|   | 数学₽  | 英语₽  | 数学₽  | 语文↩  | 英语•   |   | 自动调整(A)           | ⊬ |
|   | 英语↩  | 数学₽  | 英语↩  | 数学₽  | 语文• 。 |   | 压。<br>新加速(C)      |   |
| ſ | 手工↩  | 体育↩  | 地理↩  | 历史₽  | 体育・   |   | 1四八超/±(⊆)…        |   |
| Γ | 语文↩  | 常识↩  | 语文↩  | 英语↩  | 数学・ビ  |   | 表格属性( <u>R</u> )  |   |

| 表格属性           |            |       |             | ? ×     |
|----------------|------------|-------|-------------|---------|
| 表格 (E)<br>尺寸 — | 行图 列创      | 单元格促) | 可选文字(4)     |         |
| □ 指定!<br>对齐方式  | 寛度(W): 0厘米 |       | 单位(M): 厘米   | <b></b> |
|                |            |       | Eu):<br>K 🔄 |         |
| 左对齐(<br>文字环绕   |            | 对齐创   |             |         |
|                |            |       |             |         |
| 7.00           | 环境 (图)     |       |             |         |
|                |            | 边框和   | u底纹 @)      | 选项 @)   |
|                |            |       | 确定          | 取消      |

(3) 在表格最后插入一行,合并该行中的单元格,在新行中输入"午休",并居中。 操作完成后以原文件名保存。

11. 打开文件(文字处理素材\11\exam11.docx),并按照下列要求进行排版。

(1)使用"格式"工具栏将标题文字居中排列。(选中标题,右键---段落---对齐方式:选"居中")

(2)将正文第一行文字下加波浪线,(选中第一行—右键—字体—下划线\_)第二行文字 加边框(应用范围为文字)(选中第二行—页面布局—页面边框—边框—),第三行文字加 着重号。(选中第三行—右健—字体—着重号)

(3) 在全文最后另起一段插入一个 4 行 5 列的表格, 列宽 2 厘米, 行高 0.65 厘米。("插 入"--表格---4 行 5 列; 右键--表格属性--设置列宽, 行高)

| R | 長格属性                                                            | ×                                                                         |                                             |  |  |  |  |
|---|-----------------------------------------------------------------|---------------------------------------------------------------------------|---------------------------------------------|--|--|--|--|
|   | 表格 ① 行 @ 列 创 单元格 @ 可选文字 &                                       |                                                                           | 表格属性 ? *                                    |  |  |  |  |
|   | 第 1-4 行:<br>尺寸<br>☑ 指定高度 ©): 0.65 厘米 ↔ 行高值是 Œ): 固定值<br>谜面:      | •                                                                         | 表格 ① 行 ⑧ 列 ① 单元格 ⑧ 可选文字 ④<br>第 1-5 列:<br>字号 |  |  |  |  |
|   | <ul> <li>☑ 允许跨页断行 (£)</li> <li>□ 在各页顶端以标题行形式重复出现 (£)</li> </ul> | <ul> <li>✓ 指定宽度 (1): 2 厘米 </li> <li>● 前—列(2)</li> <li>● 后—列(2)</li> </ul> |                                             |  |  |  |  |
|   | ▲ 上一行 (E) ▼ 下一行 (E)                                             |                                                                           |                                             |  |  |  |  |

设置表格外边框为红色实线 1.5 磅,表格底纹为蓝色。(页面布局一页面边框一边框与底纹) 操作完成后以原文件名保存。 以上内容仅为本文档的试下载部分,为可阅读页数的一半内容。 如要下载或阅读全文,请访问:

https://d.book118.com/786151211012011002